## PASSO A PASSO PARA IMPORTAR BASE DE DADOS DO SISTEMA CAEPI PARA O MICROSOFT EXCEL

1º passo: No Windows Explorer, digitar endereço 0 ftp://ftp.mtps.gov.br/portal/fiscalizacao/seguranca-e-saude-no-

trabalho/caepi/ na barra de endereço e pressionar a tecla "Enter".

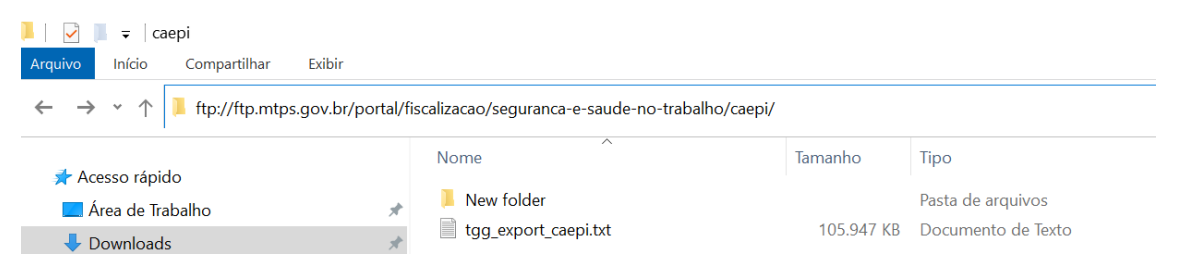

Na sequência, copiar o arquivo tgg\_export\_caepi.txt, para seu computador.

## OBS.: o arquivo é atualizado diariamente, às 20h.

2º passo: Iremos utilizar o Microsoft Excel para transformar o arquivo .txt em .xlsx. Na versão 2007, deve-se clicar na guia Dados, menu "Obter Dados Externos" > De Texto, conforme imagem abaixo:

| Co d (0.000) #                                                                                                    | Redal - Microsoft Earth                                                                                                    |
|----------------------------------------------------------------------------------------------------|----------------------------------------------------------------------------------------------------|
| term more supporteringen themen ander                                                                                                    | Reside konste                                                                                                    |
| Da Sa De Control Connelles<br>Acres War Schement States States Stat | 14         The second second seco |
| A1 Obtar Gados Externes in Textor                                                                                                    |                                                                                                    |
| A     Interior     A     Interior     Construction     T     Construction     T     Construction     T     Construction     T     Construction     T     Construction     T     Construction     T     Construction     Construction     Constr        | n na transferencia de la companya de la companya de la companya de la companya de la companya de la companya d<br>Na companya de la companya de la companya de la companya de la companya de la companya de la companya de la comp                                                                                                    |
| 6<br>7<br>8<br>9                                                                                                    |                                                                                                    |
| 10<br>12<br>13<br>14<br>15                                                                                                    |                                                                                                    |
| 18<br>17<br>18<br>19<br>29                                                                                                    |                                                                                                    |
| 22<br>28<br>28                                                                                                    |                                                                                                    |

3º passo: Selecionar o arquivo .txt na pasta que foi salvo:

MINISTÉRIO DO TRABALHO E PREVIDÊNCIA

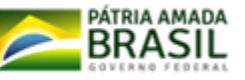

| Ch d ?                                                 | 00(1) F                                                                                                    |                                                                    |                                                                           |                       | Pastal - P                                        | Alicrosoft Exce         | el (                      |            |                                                                                                  |
|--------------------------------------------------------|----------------------------------------------------------------------------------------------------|--------------------------------------------------------------------|---------------------------------------------------------------------------|-----------------------|---------------------------------------------------|-------------------------|---------------------------|------------|--------------------------------------------------------------------------------------------------|
| De De Vet                                              | Intern         Layout da Págete         Farmula         Dado           Or         De Outras         Comodes         Studios         Studios         St | Denisio Exercis<br>24 (2) (2)<br>24 Commune Patri<br>Clarifficaria | de tomor<br>Ge tomorie<br>Ge tomorie<br>Ge tomorie<br>Se tomorie<br>Tomor | Tento para<br>rolunar | Fernerer Valida<br>Dupicates de Dac<br>Fernererta | gile Constant<br>Inter- | dar Tente de<br>Hipótenen | Agrigan De | 4<br>A<br>A<br>A<br>A<br>A<br>A<br>A<br>A<br>A<br>A<br>A<br>A<br>A<br>A<br>A<br>A<br>A<br>A<br>A |
| A                                                      | B C D E F                                                                                                    | 6 H                                                                | 1                                                                         | 4                     | K 1                                               | м                       | N                         | ٥          | p                                                                                                |
| 4<br>5<br>6<br>7                                       | Importar arquivo de texto      Organizar + Résistancias + Documentos +      Organizar + Nove pasta                                                                                                    |                                                                    |                                                                           | •[6]                  | Peopuinter Oseun                                  | erritosi                | P                         |            |                                                                                                  |
| 8<br>9<br>10<br>11<br>12<br>13<br>14<br>15<br>16<br>17 | Microsoft Office Excel     Favoritos     Area de Trabalho     Downloads     Locen     Stoloetacas                                                                                                    | olioteca Docume<br>ui 1 local<br>ue<br>1. CGNOR                    | ntos                                                                      |                       | Organizar p                                       | on Pasta -              | -                         |            |                                                                                                  |
| 18<br>19<br>20<br>21<br>22<br>23                       | Computador                                                                                                    | 191                                                                |                                                                           |                       |                                                   |                         |                           |            |                                                                                                  |
| 24<br>25<br>26<br>27                                   | Nome do arquivo:                                                                                                    |                                                                    | Ferrary                                                                   | eritat •              | Arguivos de texto<br>Abrit                        | Cancelar                |                           |            |                                                                                                  |

## <u>4º passo</u>: Selecionar "Delimitado" e clicar em "Avançar";

| To G C. C. C.                                                                                                    | - Fend - Mercort Ind                                                                                                    |
|----------------------------------------------------------------------------------------------------|----------------------------------------------------------------------------------------------------|
| None         Description         Description         Descripon <thdescription< th=""> <thdesc< th=""><th>New As         Family         Common Security         Common Security         <thcommon security<="" th=""></thcommon></th></thdesc<></thdescription<> | New As         Family         Common Security         Common Security <thcommon security<="" th=""></thcommon> |
| A. A. C. A. K. A.                                                                                                    | 0 H 3 3 F 4 H 6 0 F 0 F 3 T H                                                                                                    |
| ê (                                                                                                    | Australia de verte - etace 1 de 1                                                                                                    |
| 4<br>3<br>3<br>3<br>3<br>3<br>3<br>3<br>3<br>3<br>3<br>3<br>3<br>3                                                                                                    | Bandhar general and and an and an and and and and and a                                                                                                    |

<u>5º passo</u>: Na próxima janela, desmarcar a opção "Tabulação", deixando marcado apenas "Outros"; no campo em branco inserir o caractere piper (|). Em seguida, clicar em "Avançar":

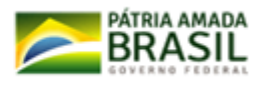

| Ca) ( d - 0 - ) +                                                                                                    | <ul> <li>Fattal - Microsoft Brief (in</li> </ul>                                                                                                    |
|----------------------------------------------------------------------------------------------------|----------------------------------------------------------------------------------------------------|
| anno bronn tagond da Págnin Friendras Banta                                                                                                    | i beilis dusyla                                                                                                    |
| North State Forces Connection Connection Con | 14 III W Contract Contract Con |
|                                                                                                    | N H I I I L M N O F O F S T U                                                                                                    |
| 1                                                                                                    | Austranente de insportação de touto - enspa 2 de 7                                                                                                    |
|                                                                                                    |                                                                                                    |

6º passo: Na tela seguinte, é permitida a definição do formato dos dados (numérico, data etc.). Caso não queira fazer alteração, pode-se deixar a opção padrão selecionada como "Geral" e clicar em "Concluir":

| Constant of Constant and                                                                                                    | Pathl - Mennet East                                                                                                    |
|----------------------------------------------------------------------------------------------------|----------------------------------------------------------------------------------------------------|
| Inter         Description         Control         Description         Control           Attem         Attem         Attem         Attem         Attem         Attem           Attem         Attem         Attem         Attem         Attem         Attem         Attem           Attem         Attem         Attem         Attem         Attem         Attem         Attem           Attem         Attem         Attem         Attem         Attem         Attem         Attem           Attem         Attem         Attem         Attem         Attem         Attem         Attem           Attem         Attem </th <th>Terrende familie<br/>14 III Y Constant Constant (Constant Constant)<br/>Statement of New Constant (Constant Constant)<br/>Internet of New Constant (Constant)<br/>Internet of New Constant (Constant)<br/>Internet of New Constant)<br/>Internet of New Constant (Constant)<br/>Internet of New Constant)<br/>Internet of New Constant (Constant)<br/>Internet of New Constant)</th> | Terrende familie<br>14 III Y Constant Constant (Constant Constant)<br>Statement of New Constant (Constant Constant)<br>Internet of New Constant (Constant)<br>Internet of New Constant (Constant)<br>Internet of New Constant)<br>Internet of New Constant (Constant)<br>Internet of New Constant)<br>Internet of New Constant (Constant)<br>Internet of New Constant)                                                                                                    |
| A A A A A A A A A A A A A A A A A A A                                                                                                    | (\$); \$1, \$2, \$3, \$4, \$1, \$0, \$2, \$3, \$3, \$5, \$1, \$4, \$1, \$1, \$2, \$2, \$3, \$3, \$5, \$3, \$3, \$5, \$1, \$1, \$1, \$1, \$1, \$1, \$1, \$1, \$1, \$1                                                                                                    |
| -                                                                                                    | isterete de inspiração da testo - etiça I de 1                                                                                                    |
| 2<br>2<br>4<br>3<br>3<br>3<br>3<br>3<br>3<br>3<br>3<br>3<br>3<br>3<br>3<br>3                                                                                                    | By Seriel Biological Converte Viewers Taching on Converte Viewers Taching on Converte Viewers Tac |

7º passo: Será solicitada em qual local o usuário deseja salvar os dados (se na planilha existente ou em nova planilha). Como padrão, é selecionada a célula A1, da Plan1. Em seguida, clica-se em "OK", para concluir a operação:

TRABALHO

MINISTÉRIO DO TRABALHO E PREVIDÊNCIA

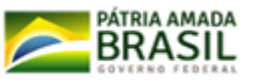

| Cry Mad                                | (1)(1)(1) | -).*- | -        |         |   |                               |      |                 |      |      |                                                    |                      | Famil              | Alice at th | CH . |                   |                   |   |                |                    |   |   |
|----------------------------------------|-----------|-------|----------|---------|---|-------------------------------|------|-----------------|------|------|----------------------------------------------------|----------------------|--------------------|-------------|------|-------------------|-------------------|---|----------------|--------------------|---|---|
|                                        | 141       | iee.  | Lipna .  | in Nera |   | all i                         | taki | minika          | Anto | ul I |                                                    |                      |                    |             |      |                   |                   |   |                |                    |   |   |
| 2<br>                                  |           |       |          | nin.    | 1 | Alleren<br>Alleren<br>Alleren |      | 14 년<br>14 (11) |      | 100  |                                                    |                      |                    |             | e P  | 8 - 192<br>Di 192 | 1 2<br>1 2<br>1 1 | - | Tours<br>Tours | Colorfu<br>Colorfu |   |   |
|                                        | i         | 1.4   |          | 10      |   |                               |      |                 |      |      |                                                    |                      |                    |             |      |                   |                   |   |                |                    |   |   |
|                                        |           |       |          | 01      |   |                               |      |                 |      |      |                                                    |                      |                    |             |      |                   |                   |   |                |                    |   |   |
| 2<br>3<br>4<br>7<br>9<br>10<br>11      | 3         |       | <u>,</u> | D       | 1 |                               |      | ų.              | R    | 6    | di<br>Importer dan<br>Dirde Vació di<br>Jár fimite | R<br>Iol /           | r on Cadoof<br>Sec | M           | N    | 0.                | 2                 | Q | R              |                    | T | ų |
| 11111111111111111111111111111111111111 |           |       |          |         |   |                               |      |                 |      | l    | Postwided                                          | n janika<br>n janika | α_)                | Cercor      |      |                   |                   |   |                |                    |   |   |
|                                        |           |       |          |         |   |                               |      |                 |      |      |                                                    |                      |                    |             |      |                   |                   |   |                |                    |   |   |

8º passo: Após um tempo de processamento, e desde que seguidos os passos acima mencionados, os dados serão exibidos na tela, de forma que cada dado será disponibilizado em uma coluna:

| in.   | A               | 74/                   |                                              | in Particle ( ) Research Earth in                                                                                                    |                |                                                   |
|-------|-----------------|-----------------------|----------------------------------------------|----------------------------------------------------------------------------------------------------|----------------|---------------------------------------------------|
| 12    | 3444            |                       | Nimes [ John ] -                             | Arcola: tomate                                                                                                    |                |                                                   |
| 10.00 |                 |                       | d) Frigmann 2.<br>And Frigmann 1.<br>Crather | A DE Y CONTRACTOR DE LA CONTRACTOR DE LA |                | Adalah Tanan<br>Tanan Tanan<br>M                  |
|       | -               | T C STOL              | and an a cost of the second                  |                                                                                                    |                |                                                   |
| 1     | 18              | 1 C                   | (D) (C)                                      | 10 K                                                                                                    | - A            | 0.000                                             |
| 12    | elimegistri (CA | Datavalidade Situaceo | fullificeesso (EMP)                          | Republication                                                                                                    | Natureda Nor   | meteripomento                                     |
|       | 37162           | 25/69/2015 VENODO     | 4,62176+16 3,01292                           | 2E+L2 NEW/S & P.I. MOUSTRIA & CONSERVOLUTIN                                                                                                    | Nacional LUV   | AN PARA PROTEÇÃO CONTRA AGONTES MECÂNICOS         |
| 1     | 27142           | 25/83/3825 V0VODO     | 4,00170+10 3,01202                           | 2E-L2 NOVELERS MOUSTING ECONTROL (TOA                                                                                                    | Nacional LLN   | AL PARA PROTEÇÃO CONTRA AGENTES MECÂNICOS         |
| 4     | 27183           | 19/89/2003 VENCIDO    | 4,601178+18 3,05251                          | 2E+12 NEX/8 E.P.1 WOUTRNA E.COMERCIO LIDA                                                                                                    | Macronal AVA   | NODTE                                             |
| Χ.    | -2218           | 25/33/2015 VENODO     | 4,60176+16 2,01290                           | 26+12 NEXUS R.P.L INDUSTRIA E CONSTRUID L'IDA                                                                                                    | Nacional WA    | NGOTE                                             |
| 6     | 37229           | 20/04/3005 VENODO     | 4.60175+18 5,40454                           | 46+12 KAGME WOUSTRIA DE EQUINAMENTOS DE PROTOCAD LIDA - EPP                                                                                                    | Saconal /928   | INERIA                                            |
| 7     | 25504           | ET/M/2051_V5VOIDO     | A.RELTE+18 7.99713                           | RHLS LTECH CONSULTOWA, COMBINIO, IMPORTAÇÃO E EXPORTAÇÃO LTDA- EPP                                                                                                    | exportado VES  | STIMENTA TIPO CONJUNTO                            |
| 8     | 18195           | 0/36/2011 VENCIDO     | 4.80178+18 7,99732                           | REVERT TECH CONSILTORIA, COMERCIO, IMPORTALIACI E EXPORTALIAD LTDA - EPP                                                                                                    | importado ves  | (TIMENTA TIPO CON/UNTI)                           |
| 2     | 27198           | 65/96/2005 VENDOO     | 4,81175+18 1,76031                           | 16-12 SULPLAST SUPPRIMENTOS PARA INDUSTRIA E COMERCIO LIDA                                                                                                    | Nacional 1109  | VA PARA PROTEÇÃO CONTRA AGENTES GUIMICOS          |
| 19    | 27189           | DDDM2005 VENDDD       | 4.90172+18 1,76003                           | 12+12 SUDUAST SUPRIMENTOS PARA INDUSTRIA E COMERCIO LIDA                                                                                                    | Nacional LLV   | VA PARA PROTEÇÃO CONTRA ACONTES ODIVICOS          |
| 11    | 27208           | MARY 2015 ARVODO      | 4.401.12+18 乙的743                            | SEH12 DRAGER SAPETY DO REASIL EQUIPAVENTOS DE SEGURANÇA (104                                                                                                    | Naciotal 1953  | SPIRADOR PURIFICADOR DE AR TIPO PEÇA SEMIPACIAL P |
| 12    | 37228           | 28/M/2015 VENODO      | 4,681/6+18 5,29471                           | SE412 VLI WIDUSTRIA DE CONFECCIOES LTDA - EP#                                                                                                    | National CAL   | IÇADO TIPO BOTINA.                                |
| 33    | 37024           | 30/04/3025 VENODO     | 4.80171+18 5,29471                           | 18+12 YU INDUSTRIA DE CONFECCOES LTDA - EPP                                                                                                    | Nacional CAL   | LÇADO TIPO BUTINA                                 |
| -14   | 27258           | 22/94/2025 VENODO     | 4,81171+16 5,29471                           | TE+TS AD INDIVISIAIN DE CONVECCOES FLIDA - ENN                                                                                                    | Nacional CAL   | IÇADO TIPO BOTINA                                 |
| 25    | 33310           | 23/86/2005 VEVODO     | 4,801/6+18 5,29471                           | 1E+12 VLI INDVETRIA DE CONFECCIOES LTDA - 6PP                                                                                                    | Nacional Cau   | IÇADO TIPO BOTINA                                 |
| 14    | 25100           | 17/16/2604 VENCIDO    | 4,8E+16 - 6,3ME13                            | 2E-11 HOMEPWELL MOUSTEM E DOLIFIAMENTOS DE SEGURAMICA LITLA.                                                                                                    | importade DG   | POSITIVO TRAVA QUEDA COM CINTURÃO DE BUGURANÇ     |
| 17    | 25163           | DOMAN NEWSDO          | 4,82+18 0,04812                              | 2E+13 HONEYWELL MOUTHINA E EQUIVAMENTO'S DE SEQUIRANCA LITEA.                                                                                                    | http://add.DKS | PODITIVO TIMVA GUDOA DOM CINTURÃO DE SEGURANE     |
| 38    | 19183           | 1/96/2014 VENDDD      | 4.66+18 5.04612                              | 20+LE HONEYWELL HEDDERIA E DOLMAMENTOS DE SOGURANCA LTDA.                                                                                                    | importado Hiti | FOR ULTRAVE CHILDLE CONCENTURED DE INSURVAL       |
| 13    | 25103           | 12/86/2014 VENODO     | 4,85+16 5,04953                              | 2E+LD HONEYWELL MOUSTRIA E DOLIPAMENTES DE SEGURANCA LYDA.                                                                                                    | importado DiG  | POSITIVE TRAVA QUEER COM ONTURÃO DE SEQURAMO      |
| 20    | 27199           | DIVINATION VENDO      | 4.8017E+1# 1,12050                           | 6E+LS_WALDOM INO PERENA (UNION - MS                                                                                                    | Nacional WA    | Noots                                             |
| 11    | 2/108           | 08/83/2025 V5NODO     | 4.80170+18 3,0475                            | SEH15 858 PRODUTORA DE EQUIPAVENTOS DE INOTECACI/INDIVIDUAL S.A.                                                                                                    | Nacional LLIV  | VA PAKA INDTECKO CONTRA AQUINTES NECÁNICOS        |
| 22    | 20108           | DE/ES/2015 VENDIDIO   | 4,00175+18 1,0875                            | SE-LE BIH PRODUCORA DE EQUIPAVIENTOS DE PROTECAO INDIVIDUAL S.A.                                                                                                    | National 111   | AN PARA PROTEÇÃO CONTRA AGENTES MECÉNICOS         |
| 10    | 27118           | REPORT ADDRESS        | A ATTRACE TOAT                               | NUMBER OF CONTRACTORS OF CONSIGNATION OF RECOVERING AND A                                                                                                    | Namenal 1110   | 14 DARG RETTERING TO COMPARE AUTOUTIN ART EASTON  |

Coordenação de Normatização e Registro - CNOR/ CGSST/ SIT

Esplanada dos Ministérios Bloco F, Ed. Anexo, Ala B, CEP 70059-900, Brasília-DF

Endereço Internet: <u>gov.br/sit</u> Endereço de e-mail: <u>epi.sit@economia.gov.br</u>

TRABALHO

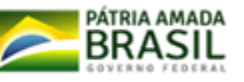